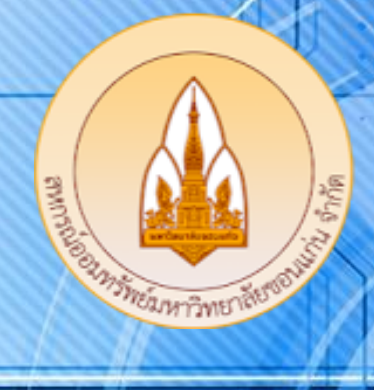

# ดู่มือการใช้งานระบบข้อมูลสมาชิ ออนไลน์แบบ Real Time

Web Member Real Time

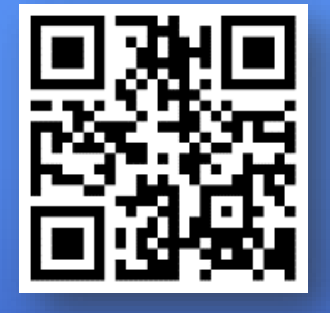

## WWW.COOPKKU.COM

## ช่องทางติดตามสหกรณ์

- WEBSITE: WWW.COOPKKU.COM
- EMAIL: COOPKKU@GMAIL.COM
- LINE OFFICIAL ID: @COOPKKU
- - FACEBOOK ID: สหกรณ์ออมทรัพย์มหาวิทยาลัยขอนแก่น
    - Tel. 043-009700 ต่อ 44301-44329

## ฝ่ายทะเบียนและประมวลผล

# สหกรณ์ออมทรัพย์มหาวิทยาลัยขอนแก่น จำกัด

WWW.COOPKKU.COM Email: coopkku@gmail.com Tel: 043-009700 ext. 44301 – 44329 Mobile: 094-2953331 Fax: 043-202422

|    | เนื้อหา                                      | หน้า |
|----|----------------------------------------------|------|
| 1. | การลงทะเบียนเข้าใช้งาน                       | 2    |
|    | 1.1 ช่องทางการลงทะเบียนเข้าใช้งานระบบ        | 2    |
|    | 1.2 ขั้นตอนการลงทะเบียน                      | 3    |
| 2. | การใช้งานเมนูต่างๆ บนระบบข้อมูลสมาชิกออนไลน์ | 4    |
|    | 2.1 แนะนำเมนูการใช้งาน                       | 4    |
|    | 2.2 เมนูข้อมูลส่วนบุคคล                      | 5    |
|    | 2.3 เมนูทะเบียนหุ้น                          | 5    |
|    | 2.4 เมนูเงินกู้                              | 6    |
|    | 2.5 เมนูเงินฝาก                              | 7    |
|    | 2.6 เมนูรายการเรียกเก็บ                      | 8    |
|    | 2.7 เมนูการค้ำประกัน                         | 9    |
|    | 2.8 เมนูผู้รับโอนประโยชน์                    | 10   |
|    | 2.9 เมนูปันผล/เฉลี่ยคืน                      | 10   |
|    | 2.10 เปลี่ยนรหัสผ่าน                         | 11   |

#### 1. การลงทะเบียนเข้าใช้งานระบบ

1.1 ช่องทางการลงทะเบียนเข้าใช้งานระบบ สามารถลงทะเบียนผ่านช่องทางดังนี้

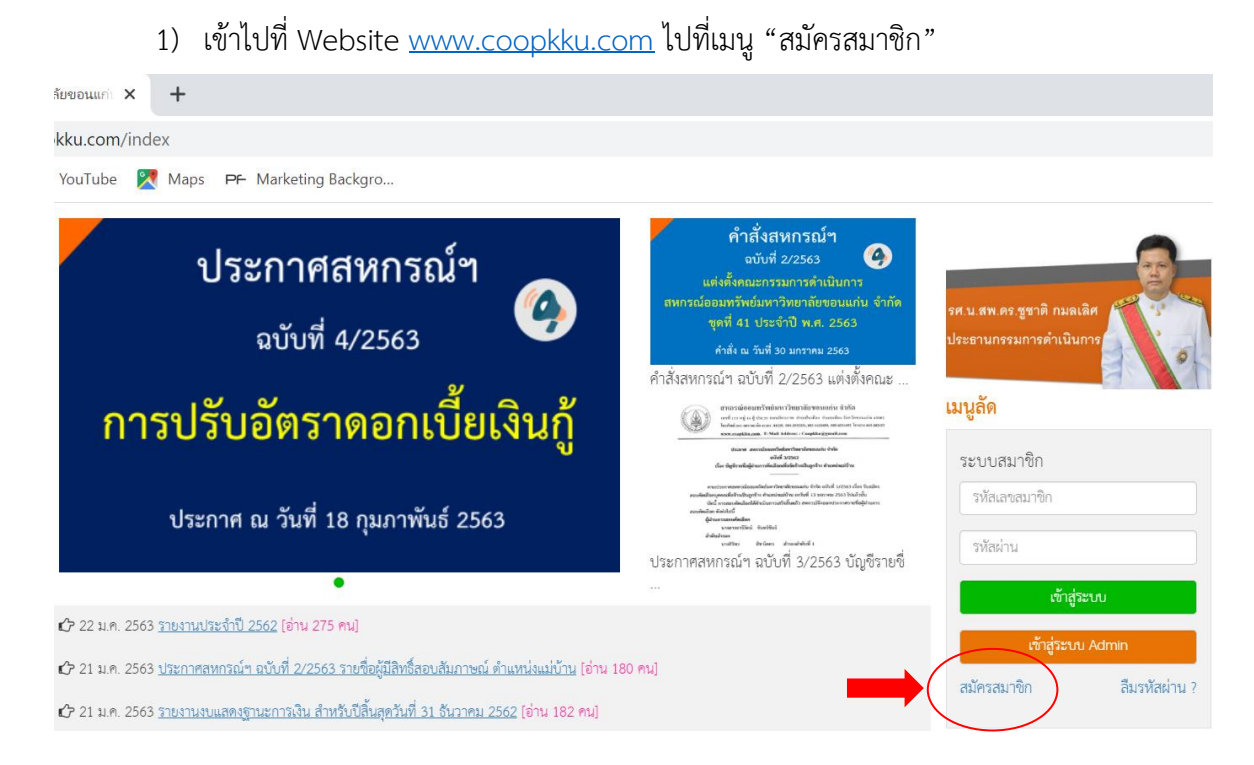

หรือสมัครผ่าน Line official account ของสหกรณ์ฯ โดยเปิดโปรแกรม LINE
 บนมือถือ แล้วเข้าไปที่เมนูเพิ่มเพื่อน ช่องค้นหาพิมพ์ @coopkku (อย่าลืมพิมพ์ @ ด้านหน้า)

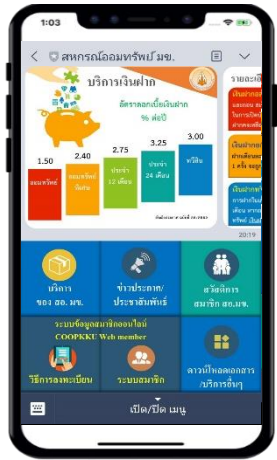

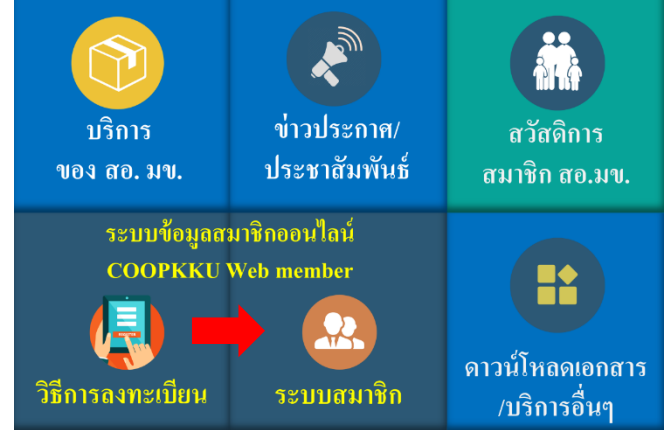

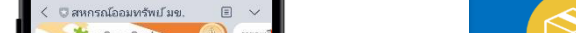

## 1.2 ขั้นตอนการลงทะเบียน

ที่หน้าลงทะเบียนสมัครสมาชิก ให้ป้อนข้อมูลดังนี้

| under and                                                                    |                                                     |
|------------------------------------------------------------------------------|-----------------------------------------------------|
| เลขทสมาชก<br>โลย สี่-มะ -                                                    | 1) ระบแลขที่สมาชิกสหกรณ์ๆ                           |
| เลขทสมาชก                                                                    |                                                     |
| กรุณากรอกหมายเลขสมาชิกให้ครบ 6 หลัก เช่น 001234                              |                                                     |
| เลขที่มีตรประชาชน                                                            |                                                     |
| เลขทีบัตรประชาชน                                                             | 2) ระบุเลขบตรบระชาชน 13 พลก                         |
| กรอกเลขที่บัตรประชาชน 13 หลักติดกันไม่ต้องมีเครื่องหมาย - เช่น 1011011011010 |                                                     |
| ชื่อ                                                                         |                                                     |
| ชื่อ                                                                         | 3) ระบุชอ (เมตองระบุคานาหนา)                        |
| กรอกชื่อไม่ต้องเติมคำนำหน้า                                                  |                                                     |
| นามสกุล                                                                      |                                                     |
| นามสกุล                                                                      | 4) ระบุนามสกุล                                      |
| ้วัน/เดือน/ปี เกิด                                                           |                                                     |
| วัน / เดือน / ปีพ.ศ.                                                         | 📕 5) ระบุวันเดือนปีเกิด (ปี พ.ศ.)                   |
| เช่น 07 / 02 / 2520                                                          |                                                     |
| อีเมล                                                                        |                                                     |
| อีเมล                                                                        | 🗧 6) ระบุ Email address                             |
| กรอกอีเมล ตัวอย่างเช่น example@kku.ac.th , example@gmail.com                 |                                                     |
| รหัสผ่าน                                                                     |                                                     |
| รหัสผ่าน                                                                     | 7) ตั้งค่ารหัสผ่านสำหรับใช้งานระบบ                  |
| กำหนดรหัสผ่านอย่างน้อย 6 ตัวอักษร แต่ไม่เกิน 15 ตัวอักษร                     |                                                     |
| ยืนยันรหัสผ่าน                                                               |                                                     |
| ยืนยันรหัสผ่าน                                                               | 8) ป้อนรหัสผ่านเดิมอีกครั้งเพื่อยืนยัน              |
| กรอกให้ตรงกับรหัสผ่าน                                                        |                                                     |
| I'm not a robot         9) ทำเครื่องห           และเลือกภาพ                  | เมายในช่อง I'm not a robot<br>เให้ครบตรงตามเงื่อนไข |
|                                                                              | Select all images with                              |
|                                                                              |                                                     |
| เข้าสู่ระบบ (Login)   สีมรหัสผ่าน (Reset Password)<br>)) กดลงทะเบียน         |                                                     |

- 2. การใช้งานเมนูต่างๆ บนระบบข้อมูลสมาชิกออนไลน์
  - 2.1 แนะนำเมนูการใช้งาน

ระบบข้อมูลสมาชิกออนไลน์แบบ Real time จะประกอบด้วยเมนูดังนี้

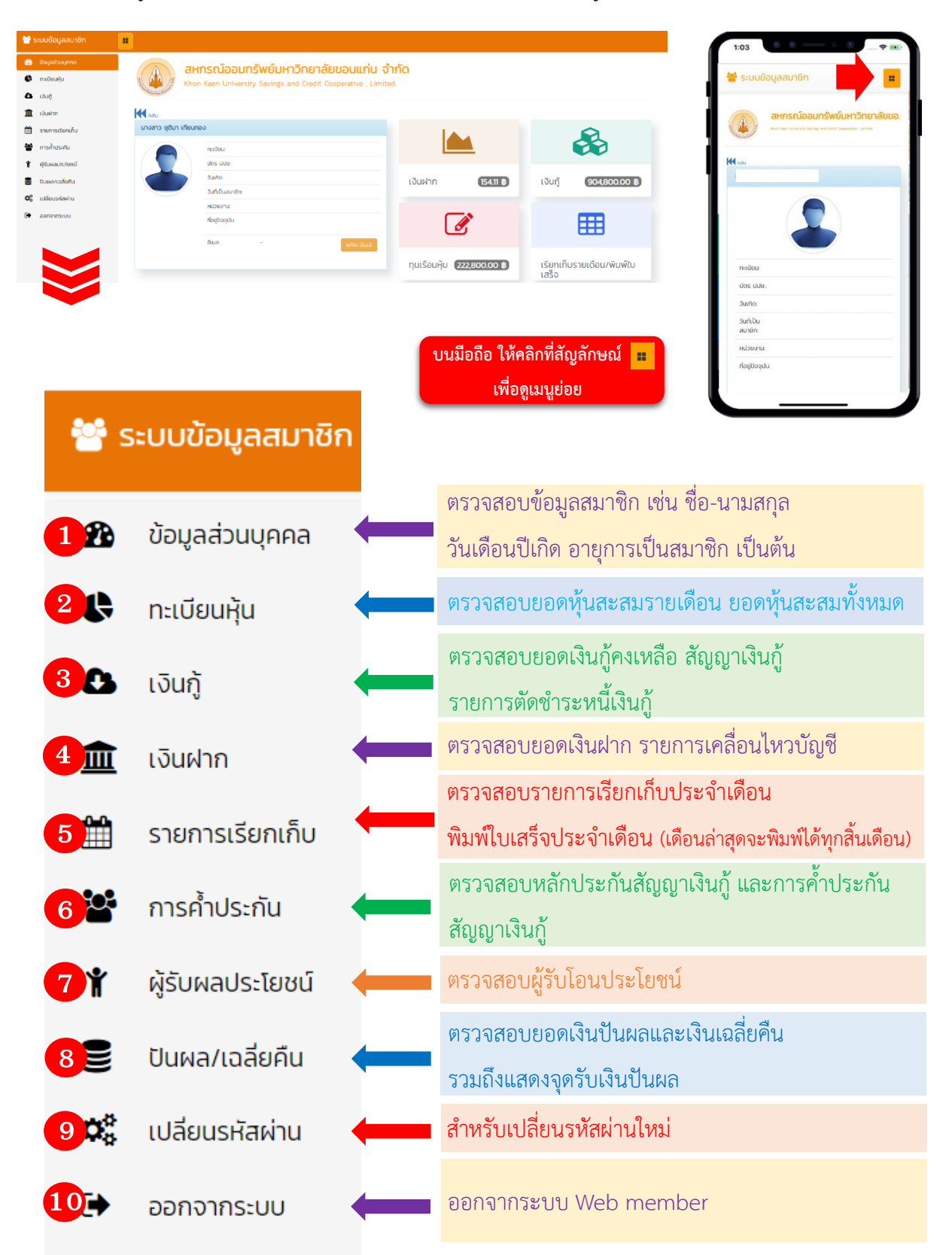

#### 2.2 เมนูข้อมูลส่วนบุคคล

ประกอบไปด้วย ข้อมูลเลขทะเบียนสมาชิก, หมายเลขบัตรประชาชน, วันเดือนปีเกิด, วันที่เป็น สมาชิก, หน่วยงานของสมาชิก, ที่อยู่ปัจจุบันของสมาชิก, Email address และภาพรวมรายละเอียดเงินฝาก เงินกู้ ทุนเรือนหุ้นและรายการเรียกเก็บรายเดือน/<u>พิมพ์ใบเสร็จประจำเดือน</u>

| 矕 ระบบข้อมูลสมาชิก |                     |                                           |                     |                             |                                    |  |
|--------------------|---------------------|-------------------------------------------|---------------------|-----------------------------|------------------------------------|--|
| 🚯 ข้อมูลส่วนบุคคล  |                     | นอรถโววมุทรัพย์แมววิทยาวัย                | พวนแก่น ว่ากั       |                             |                                    |  |
| 🕒 ทะเบียนหุ้น      |                     | on Kaen University Savings and Credit Cod | operative , Limited | .1                          |                                    |  |
| 🕰 เงินกู้          | Contraction don't   |                                           |                     |                             |                                    |  |
| 🏛 เงินฝาก          | 🕶 กลับ              |                                           |                     |                             |                                    |  |
| 🏥 รายการเรียกเก็บ  | นางสาว ชุติมา เทียน | ทอง                                       |                     |                             |                                    |  |
| 嶜 การค้ำประทัน     |                     | ทะเบียน:                                  |                     |                             |                                    |  |
| 🖞 ผู้รับผลประโยชน์ |                     | บัตร ปปชะ                                 |                     |                             |                                    |  |
| 🛢 ปันผล/เฉลี่ยคืน  |                     | วันเกิด:                                  |                     | เงินฝาก (154.11 ฿)          | เงินกู้ 904,800.00 ฿               |  |
| 📽 เปลี่ยนรหัสผ่าน  |                     | วันที่เป็นสมาชิก:                         |                     |                             |                                    |  |
| 🕞 ออกจากระบบ       |                     | ที่อยู่ปัจจุบัน:                          |                     |                             |                                    |  |
|                    |                     |                                           |                     | <u>s</u>                    | <b>===</b>                         |  |
|                    |                     | อีเมละ –                                  | แท้ไข อีเมล์        |                             |                                    |  |
|                    |                     |                                           |                     | ทุนเรือนหุ้น (222,800.00 B) | เรียกเก็บรายเดือน/พิมพ์ใบ<br>เสร็จ |  |

2.3 เมนูทะเบียนหุ้น ระบบจะแสดงข้อมูลดังต่อไปนี้

- หุ้นสะสมรวม หมายถึง หุ้นสะสมรวมทั้งหมดที่มีสมาชิกมีอยู่
- ส่งหุ้นเดือนละ หมายถึง ยอดที่สหกรณ์เรียกเก็บค่าหุ้นรายเดือน
- งวดล่าสุด หมายถึง จำนวนงวดทั้งหมดที่สหกรณ์เรียกเก็บค่าหุ้น
- รายการหุ้นรายเดือน จะแสดงรายการชำระค่าหุ้นในแต่ละเดือน (ดูรายการย้อนหลังได้ 1 ปี)

| 👑 ระบบข้อมูลสมาชิก |                          |                                         |                       |             |            |          |  |
|--------------------|--------------------------|-----------------------------------------|-----------------------|-------------|------------|----------|--|
| 🝘 ข้อมูลส่วนบุคคล  | สหกรณ์เ                  | สหกรณ์ออมทรัพย์มหาวิทยาลัยขอมแก่ม จำกัด |                       |             |            |          |  |
| 🕓 ทะเบียนหุ้น      | Khon Kaen L              | University Savings and Credit           | Cooperative , Limited | i           |            |          |  |
| 🚯 ເວັນກູ້          | and deforming the second |                                         |                       |             |            |          |  |
| 🏛 เงินฝาก          | 🛃 กลับ                   |                                         |                       |             |            |          |  |
| 🋗 รายการเรียกเก็บ  | คืนหา จาก                | ถึง                                     | ค้นหา                 |             |            |          |  |
| 嶜 การค้ำประกัน     | ทุนเรือนหุ้น             |                                         |                       |             |            |          |  |
| 🖞 ผู้รับผลประโยชน์ |                          |                                         |                       |             |            |          |  |
| 🛢 ปันผล/เฉลี่ยคืน  |                          | หุ้นสะสมรวม:                            | 222,800.00            | ส่งหุ้นเดือ | ua:: 1,200 |          |  |
| 📽 เปลี่ยนรหัสผ่าน  |                          | งวดสาสุด:                               | 114<br>วันที่         | <b>NDO</b>  | จำนวนเงิน  | หุ้นสะสม |  |
| 🕞 ออกจากระบบ       |                          | รายการ : หุ้นรายเดือน                   | 25 n.w. 2563          | 114         | + 1,200    | 222,800  |  |
|                    |                          | รายการ : หุ้นรายเดือน                   | 28 u.n. 2563          | 113         | + 1,200    | 221,600  |  |
|                    |                          | รายการ : ยอดยกมา                        | O1 ม.ค. 2563          | 0           | + O        | 220,400  |  |
|                    |                          | รายการ : หุ้นรายเดือน                   | 24 s.n. 2562          | 112         | + 1,200    | 220,400  |  |

2.4 เมนูเงินกู้ ระบบจะแสดงข้อมูลดังต่อไปนี้

- กราฟแสดงอัตราส่วนหนี้คงเหลือ
- เลขที่สัญญา หมายถึง เลขที่สัญญาเงินกู้ (ฉ = เงินกู้ฉุกเฉิน, ส = เงินกู้สามัญ, พ = เงินกู้พิเศษ)
- วันที่เริ่มสัญญา คือ วันที่เริ่มสัญญากู้เงิน
- วงเงินอนุมัติ หมายถึง ยอดเงินกู้ที่ได้รับการอนุมัติ
- ยอดคงเหลือ หมายถึง ยอดหนี้คงเหลือของสัญญาฉบับนี้
- ชำระงวดละ หมายถึง ยอดเงินที่ต้องชำระต่องวด

| 醟 ระบบข้อมูลสมาชิก |                        |                            |                |                     |                   |              |
|--------------------|------------------------|----------------------------|----------------|---------------------|-------------------|--------------|
| 🔁 ข้อมูลส่วนบุคคล  |                        | สมุครุญโววแทรัพย์          |                | นแก่น ว่ากัด        |                   |              |
| 🕏 ทะเบียนผุ้น      | n ( 🏠 )#               | Khon Kaen University Savir |                |                     |                   |              |
| 🕘 ເຈັນກູ້          | Constant of the second |                            |                |                     |                   |              |
| 🏛 เงินฝาก          | M nau                  |                            |                |                     |                   |              |
| 🋗 รายการเรียกเก็บ  |                        |                            |                |                     |                   |              |
| 嶜 การค้ำประกัน     |                        | 0%                         | เลขที่สัญญาะ   | a36100822           | วันที่เริ่มสัญญา: | 14 n.u. 2561 |
| 🐈 ผู้รับผลประโยชน์ |                        | 5%                         | วงเงินอนุมัติ: | 1,000,000.00        | ยอดคงเหลือ:       | 904,800.00   |
| 🛢 ปันผล/เฉลี่ยคืน  |                        |                            | อาระบวนสะ      | 5,500.00 ( 1/3 030) |                   |              |
| 😂 เปลี่ยนรหัสฝ่าน  |                        |                            | hanoschuatgre  | าเงินที่            |                   | รายละเอียด 🕨 |
| 🕞 ออกจากระบบ       |                        | การผ่อนชำระ                |                |                     |                   |              |
|                    | L                      |                            |                |                     |                   |              |

สมาชิกสามารถดูรายละเอียดรายการชำระหนี้เงินกู้ โดยคลิกที่ "รายละเอียด" ระบบจะแสดง
 รายการชำระ วันที่ชำระ งวดชำระ ต้นเงินที่ชำระ ดอกเบี้ยชำระ และยอดหนี้คงเหลือ ตามภาพด้านล่าง

| 👑 ระบบข้อมูลสมาชิก |                         |                                    |                       |             |          |            |            |
|--------------------|-------------------------|------------------------------------|-----------------------|-------------|----------|------------|------------|
| 월 ข้อมูลส่วนบุคคล  | and and                 | เรณ์ออมทรัพย์มหาวิทยาะ             | รัยขอบแก่น จำกัด      |             |          |            |            |
| 🔥 ทะเบียนหุ้น      | Khon                    | Kaen University Savings and Credit | Cooperative , Limited |             |          |            |            |
| 🕘 ເຈັນຫຼັ          | and the strength of the |                                    |                       |             |          |            |            |
| 🏛 เงินฝาก          | <b>M</b> กลับ           |                                    |                       |             |          |            |            |
| 🋗 รายการเรียกเก็บ  | ค้นหา จาก               | ถึง                                | คันหา                 |             |          |            |            |
| 🖀 การค้ำประกัน     | โ เลขที่สัญญา ส3        | 6100822 ]                          |                       |             |          |            |            |
| 🖞 ผู้รับผลประโยชน์ |                         | เวเซี่สัยเค.ะ.                     | 736100022             | ยวดด.มหรือ. |          | 904 900 00 |            |
| 🛢 ปันผล/เฉลี่ยคืน  |                         | taonaryty r                        | 830100022             | DUCHUCHAD:  |          | 904,800.00 |            |
| 🟟 เปลี่ยนรหัสผ่าน  |                         | 1                                  | วันที่                | <u>v</u> ວດ | ดัน      | ดอก        | คงเหลือ    |
| 🕞 ออกจากระบบ       |                         | <u>รายการ : ชำระหนี้ ประจำงวด</u>  | 25 n.w. 2563          | 17          | 5,600.00 | 4,295.25   | 904,800.00 |
|                    |                         | <u>รายการ : ขำระหนี้ ประจำงวด</u>  | 28 J.A. 2563          | 16          | 5,600.00 | 5,419.50   | 910,400.00 |
|                    |                         | <u>รายการ : ยกมา</u>               | 01 J.A. 2563          | -           | 0.00     | 0.00       | 916,000.00 |
|                    |                         | <u>รายการ : ขำระหนี้ ประจำงวด</u>  | 24 s.n. 2562          | 15          | 5,600.00 | 4,418.75   | 916,000.00 |

#### 2.5 เมนูเงินฝาก

ระบบจะแสดงข้อมูลดังต่อไปนี้ ประเภทเงินฝาก เลขบัญชีเงินฝาก ยอดคงเหลือ ชื่อบัญชี และวันที่ เปิดบัญชี

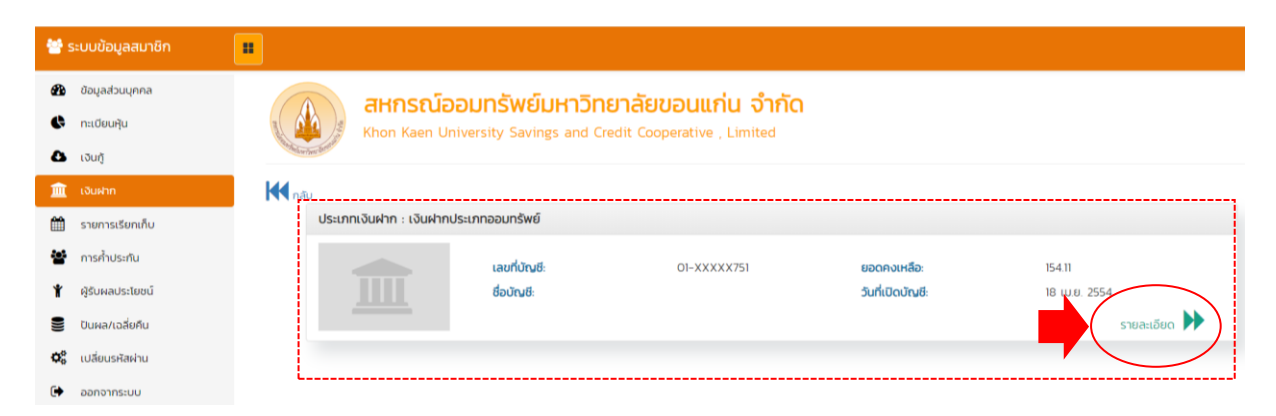

สมาชิกสามารถดูรายละเอียดรายการเคลื่อนไหวของบัญชีเงินฝาก โดยคลิกที่ "รายละเอียด" ระบบ
 จะแสดงรายการเคลื่อนไหวของบัญชีเงินฝาก ตามภาพด้านล่าง

| 矕 ระบบข้อมูลสมาชิก                                                                     | •                                                   |                                                              |                                                  |             |                                      |
|----------------------------------------------------------------------------------------|-----------------------------------------------------|--------------------------------------------------------------|--------------------------------------------------|-------------|--------------------------------------|
| <ul> <li>ช้อมูลส่วนบุคคล</li> <li>กะเบียนหุ้น</li> <li>เงินกู้</li> </ul>              | สหกรณ์อ<br>Khon Kaen Un                             | อมทรัพย์มหาวิทยาส์<br>iversity Savings and Credit (          | <b>รัยขอนแก่น จำกัด</b><br>Cooperative , Limited |             |                                      |
| <ul> <li>เงินฝาก</li> <li>รายการเรียกเก็บ</li> <li>การศ้าประกัน</li> </ul>             | ที่มี กลับ<br>กันหา จาก<br>ประเภทเงินฝาก แงินฝากประ | ถึง<br>เภทออนทรัพย์                                          | กับก                                             |             |                                      |
| <ul> <li>ผู้รับผลประโยชน์</li> <li>ปันผล/เฉลี่ยคืน</li> <li>เปลี่ยนรหัสผ่าน</li> </ul> |                                                     | เลขที่บัณชี:                                                 | 01-XXXX751                                       | ยอดคงเหลือ: | 154.11                               |
| 🕒 ออกจากระบบ                                                                           |                                                     | รายการ : ดอกเปี้ย / Interest<br>รายการ : ดอกเปี้ย / Interest | 31 ธ.ค. 2562<br>30 ม.ย. 2562                     | + 1.16      | คงเหลือ = 154.11<br>คงเหลือ = 152.95 |
|                                                                                        |                                                     | รายการ : กอนเงินสด / Cash<br>Withdrawal                      | 28 u.n. 2562                                     | -15,400.00  | คงเหลือ = 151.79                     |
|                                                                                        |                                                     | <u>รายการ : ฝากปันผล</u>                                     | 28 JJ.A. 2562                                    | + 15,375.63 | คงเหลือ = 15,551.79                  |

#### 2.6 เมนูรายการเรียกเก็บ

ระบบจะแสดงรายการและยอดการเรียกเก็บที่สหกรณ์ฯ เรียกเก็บจากสมาชิก ในแต่ละเดือน สามารถดูยันอหลังได้

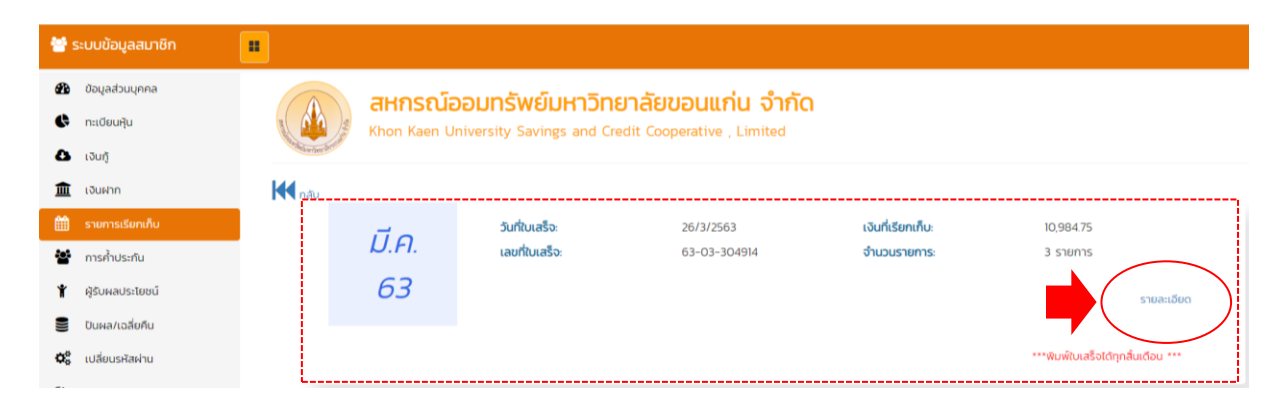

สมาชิกสามารถตรวจสอบรายละเอียดการเรียกเก็บ โดยคลิกที่ "รายละเอียด" ของเดือนที่ต้องการ ตรวจสอบ ระบบจะแสดงข้อมูลตามภาพด้านล่าง

| *                     | ระบบข้อมูลสมาชิก                                     |    |            |                                  |                           |                                   |          |                                       |
|-----------------------|------------------------------------------------------|----|------------|----------------------------------|---------------------------|-----------------------------------|----------|---------------------------------------|
| 89<br>(*<br>()<br>(1) | ข้อมูลส่วนบุคคล<br>ทะเบียนหุ้น<br>เงินกู้<br>เงินฝาก |    | ก.พ.<br>63 | วันที่ใบเสร็จ:<br>เลขที่ใบเสร็จ: | 25/2/2563<br>63-02-205216 | เงินที่เรียกเท็บ:<br>จำนวนรายการ: | 11<br>3  | 185.25<br>รายการ<br><u>รายละเอียด</u> |
| <b>**</b>             | รายการเรียกเก็บ                                      |    |            | สำดับ                            | ประเภท                    | เงินต้น                           | ดอกเบี้ย | เงินเรียกเก็บ                         |
| **                    | การค้ำประกัน                                         |    |            | 1                                | ค่าฌาปณกิจสงเคราะห์       | 0.00                              | 0.00     | 90.00                                 |
| ¥                     | ผู้รับผลประโยชน์                                     |    |            | 2                                | ค่าหุ้นรายเดือน           | 0.00                              | 0.00     | 1,200.00                              |
|                       | ปันผล/เฉลี่ยคืน                                      |    |            | 3                                | เงินกู้สามัญ              | 5,600.00                          | 4,295.25 | 9,895.25                              |
| <b>Q</b> _0           | เปลี่ยนรหัสผ่าน                                      |    |            | SOU:                             |                           |                                   |          | 11,185.25                             |
| ٦                     | ออกจากระบบ                                           | L. |            |                                  |                           |                                   | •        | พิมพิมเสร็จ                           |

กรณีรอบเรียกเก็บนั้นมียอดค้างชำระ ระบบก็จะแสดงยอดค้างชำระทั้งหมดตามภาพด้านล่าง สมาชิกสามารถติดต่อชำระได้ที่สหกรณ์ในเวลาทำการ (08.30 -15.00 น.)

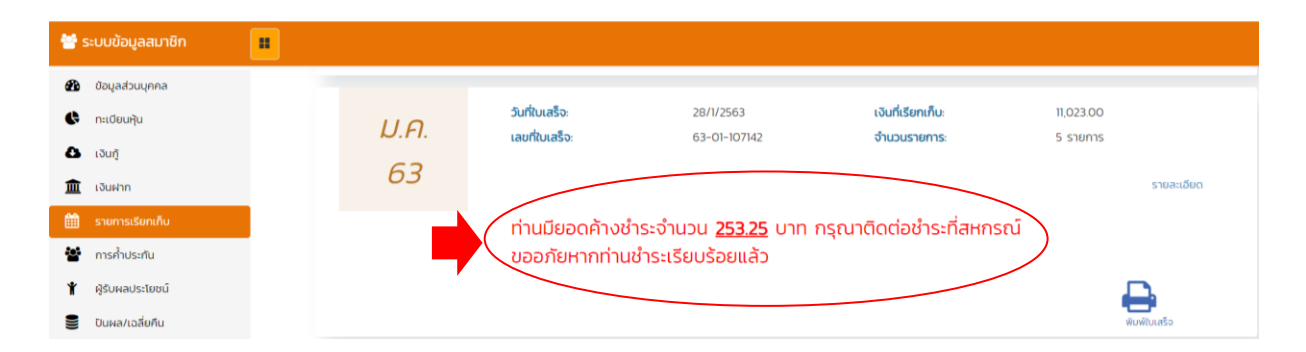

หากสมาชิกต้องการพิมพ์ใบเสร็จ สามารถพิมพ์ใบเสร็จได้ โดยเลือกที่ปุ่มสัญลักษณ์เครื่องพิมพ์ 🔒 เพื่อพิมพ์รายการใบเสร็จ โดยสามารถพิมพ์ได้ทุกสิ้นเดือน (ทั้งนี้เครื่องสมาชิกจะต้องเชื่อมต่อกับเครื่องพิมพ์ เรียบร้อยแล้ว หากไม่ต้องการพิมพ์ สามารถบันทึกเป็นไฟล์ pdf เก็บไว้ได้)

|                                                                                                    | สหกร                                  | ณ์ออมท | รัพย้มหาวิทยาล                  | ยขอนแก่น จำ              | กัด                                 |                                |
|----------------------------------------------------------------------------------------------------|---------------------------------------|--------|---------------------------------|--------------------------|-------------------------------------|--------------------------------|
| Read and Andrew Provide State                                                                                                    |                                       | ประจำเ | ใบเสร็จรับเงิน<br>ดือน กุมภาพัน | ธ์ 2563                  | <b>วันที่</b> 25 กุม                | กาพันธ์ 2563                   |
| เลขที่ 630205216<br>ได้รับเงินจาก<br>คณะ พ.มหาวิทยาลัย<br>หน่วยงาน(ภาควิชา)                                                                  | า - คณะแพร                            | าย์    |                                 | ดอกเบี้ยสะส<br>เงินเดือน | เลขที่สมา<br>(ม 9,714.)<br>34,560.0 | ชิก 010820<br>75 บาท<br>00 บาท |
| รายการชำระ                                                                                                    | 2                                     | งวดที่ | เงินต้น                         | ดอกเบี้ย                 | เป็นเงิน                            | คงเหลือ                        |
|                                                                                                    | 131                                   | 114    |                                 | 8 -/                     | 0 1,200.00                          | 222,800.00                     |
| ค่าหุ้นรายเดือน<br>ส36100822<br>ค่าฌาปณกิจสงเคราะห์                                                                                          | 250                                   | 17     | 5,600.00                        | 4,295.25                 | 9,895.25<br>90.00                   | 904,800.00                     |
| ค่าหุ้นรายเดือน<br>ส36100822<br>ค่าฒาปณกิจสงเคราะห์<br>นายทองปาน ไข่ศรี สังกัด หน<br>นางสาวเบญจวรรณ นาราลัจจ์<br>นายเรื่อง สุวรรรณนา หน่วยเก | น่วยเกษียณ<br>จ์ สังกัด คณะม<br>เษียณ | 17<br> | 5,600.00<br>เนละสังคมศาสตร์     | 1,295.25                 | 9,895.25<br>90.00                   | 904,800.0                      |

## 2.7 เมนูการค้ำประกัน ระบบจะแสดงข้อมูลดังต่อไปนี้

ค้ำประกันบุคคลอื่น หมายถึง สมาชิกค้ำประกันให้กับบุคคลอื่น โดยระบบจะแยกเป็นสัญญา
 ชื่อ-สกุล ผู้กู้ และยอดที่สมาชิกค้ำประกัน

- หลักประกันเงินกู้ (บุคคลอื่นค้ำ) หมายถึง หลักประกันเงินกู้ (บุคคลอื่นค้ำ) ในสัญญาที่สมาชิกได้ทำ

ไว้กับสหกรณ์

| 👑 ระบบข้อมูลสมาชิก                                          |                                                                                                    |                                     |                      |                                        |  |  |  |  |
|-------------------------------------------------------------|----------------------------------------------------------------------------------------------------|-------------------------------------|----------------------|----------------------------------------|--|--|--|--|
| 🚯 ปัจมูลส่วนบุคคล                                           | สหกรณ์ออมทรัพย์มหาวิทยาลัยขอนแก่น จำกัด<br>Khon Kaen University Savings and Credit Cooperative , Limited        |                                     |                      |                                        |  |  |  |  |
| 🔁 เงินผ้าก<br>🏛 เงินฝาก<br>🋗 รายการเรียกเก็บ                | กลับ<br>คำประกันบุคคลอื่น                                                                                       |                                     |                      |                                        |  |  |  |  |
| <ul> <li>mรศ้านระกับ</li> <li>สู้รับผลประโยชน์</li> </ul>   |                                                                                                    | <b>เลยที่สัณณา</b><br>1.) ฉ56200460 | ઇંગ – સમસ બ્રેલ્ડ્રે | <mark>ยอดทำประทัน</mark><br>300,000 00 |  |  |  |  |
| <ul> <li>ปันผล/เฉลียคืน</li> <li>เปลี่ยนรหัสผ่าน</li> </ul> |                                                                                                    | 2.) a36101235                       |                      | 262,000.00                             |  |  |  |  |
| 🕪 ออกจากระบบ                                                | and the state of the state of the state of the state of the state of the state of the state of the state of the | 3.) ส36200422                       |                      | 223,333.00                             |  |  |  |  |
|                                                             | напозелисоціцинаршиті                                                                                           | <b>เลขที่สัณณา</b><br>1.) ฉ56200155 | ชื่อ - สกุล ผู้กู้   | <b>ยอดท้าประกัน</b><br>300,000 00      |  |  |  |  |
|                                                             |                                                                                                    | 2.) ส36200070                       |                      | 231,700.00                             |  |  |  |  |

### 2.8 เมนูผู้รับโอนประโยชน์

ระบบจะแสดงข้อมูลผู้รับโอนประโยชน์ และอัตราส่วนการรับโอนประโยชน์ ตามภาพด้านล่าง

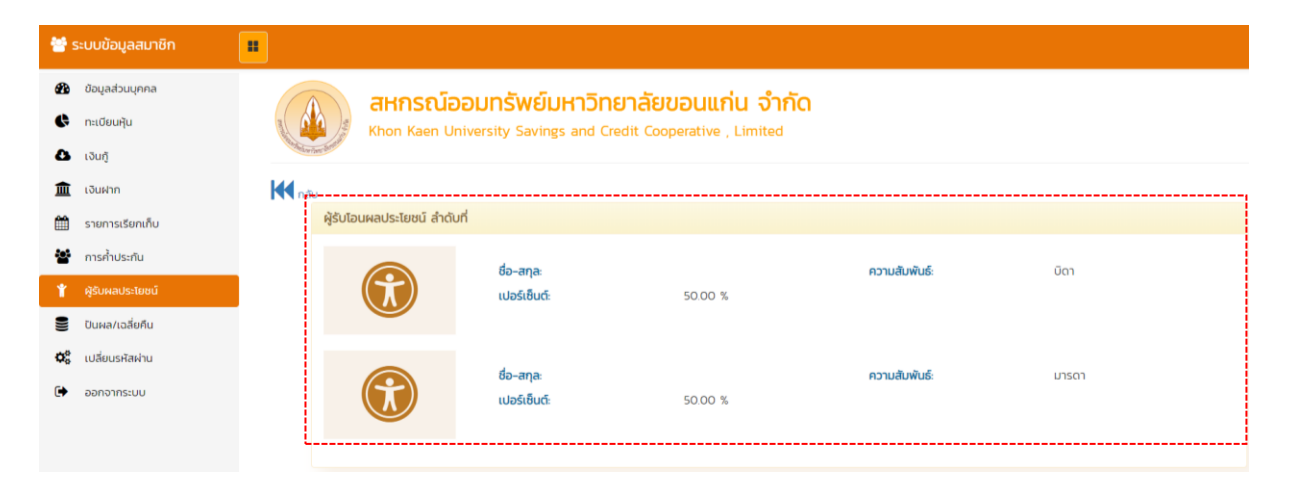

2.9 เมนูเงินปันผลและเฉลี่ยคืน ระบบจะแสดงข้อมูลดังต่อไปนี้

ยอดเงินปันผล และยอดเงินเฉลี่ยคืน ของปีล่าสุด วิธีการจ่ายเงินปันผลและฉลี่ยคืน และบัญชีธนาคาร ที่โอนเงินปันผล สมาชิกสามารถดูยอดย้อนหลังได้

| 警 ระบบข้อมูลสมาชิก |                               |                                                   |                                              |                                             |                                        |
|--------------------|-------------------------------|---------------------------------------------------|----------------------------------------------|---------------------------------------------|----------------------------------------|
| 🔁 ข้อมูลส่วนบุคคล  | สหกรณ                         | ์เออมทรัพย์มหาวิทยาส                              | ลัยขอนแก่น จำกัด                             |                                             |                                        |
| 🕒 ทะเบียนหุ้น      | Khon Kaen                     | University Savings and Credit                     | Cooperative , Limited                        |                                             |                                        |
| 🚯 เงินกู้          |                               |                                                   |                                              |                                             |                                        |
| 🏛 เงินฝาก          | กลับ                          |                                                   |                                              |                                             |                                        |
| 🋗 รายการเรียกเก็บ  |                               |                                                   |                                              |                                             |                                        |
| 📽 การค้ำประกัน     | 2562                          | เงินปันผล(บาท)ะ                                   | 15,601.30                                    | เงินเฉลี่ยคืน(บาท):                         | 1,989.82                               |
| 🖞 ผู้รับผลประโยชน์ | รวมจ่าย                       | รับสุทธิ(บาท):                                    | อ่ายโอเมชักรมาคาร                            | ธนาคาระ                                     | ไทยพาณิชย์ จำกัด (มหาชน)               |
| 曼 ปันผล/เฉลี่ยคืน  | 17,591.12 B                   | 30113010.                                         | 01010101011113                               | thootgo.                                    |                                        |
| 🗱 เปลี่ยนรหัสผ่าน  |                               | ***เงินปันผลปี 62 หักกล                           | มหนี้เงินกู้ปันผลแล้ว สำหรับสมาชิกที่ทำธุรกะ | รรม และเงินปันผลเฉลี่ยคืนจะม                | มีผลหลังจากที่ประชุมใหญ่มีมติรับรอง*** |
| 🕞 ออกจากระบบ       |                               |                                                   |                                              |                                             |                                        |
|                    | เงินปันผล-เงินเฉลียคืน        |                                                   |                                              |                                             |                                        |
|                    | 2561<br>szuchu<br>17,921.08 B | เงินปันผล(บาท):<br>รับสุทธิ(บาท):<br>วิธีการจ่าย: | 14,809.30<br>17,921.08<br>จ่ายโอนเข้าธนาคาร  | เงินเฉลี่ยคืน(บาท):<br>ธนาคาร:<br>เลขบัณชี: | 3,111.78<br>โทยพาณิชย์ จำกัด (มหาชม)   |

2.10 เมนูเปลี่ยนรหัสผ่าน ขั้นตอนการเปลี่ยนรหัสผ่านดังนี้

- 1) ป้อนรหัสผ่านปัจจุบัน
- 2) ป้อนรหัสผ่านใหม่
- 3) ป้อนรหัสผ่านใหม่อีกครั้งเพื่อยืนยัน
- 4) คลิกที่ปุ่มเปลี่ยนรหัสผ่าน เพื่อทำการบันทึกและเปลี่ยนรหัสผ่านใหม่

| **       | ระบบข้อมูลสมาชิก |                                                                                                    |                                                              |
|----------|------------------|----------------------------------------------------------------------------------------------------|--------------------------------------------------------------|
| æ        | ข้อมูลส่วนบุคคล  |                                                                                                    | สหกรณ์จอมกรัพย์แหาวิทยาวัยขอมแก่น อำกัด                      |
| ¢        | ทะเบียนหุ้น      | and the state of the state of t | Khon Kaen University Savings and Credit Cooperative, Limited |
| 8        | เงินกู้          | and the state of the state of t |                                                              |
| 盦        | เงินฝาก          | 저 กลับ                                                                                                    |                                                              |
| <b>m</b> | รายการเรียกเก็บ  |                                                                                                    |                                                              |
| <u>.</u> | การค้ำประกัน     |                                                                                                    |                                                              |
| Ť        | ผู้รับผลประโยชน์ |                                                                                                    | รหัสผ่านใหม่                                                 |
| 9        | ปันผล/เฉลี่ยคืน  |                                                                                                    | ยืนยันรหัสผ่านใหม่                                           |
| ¢\$      | เปลี่ยนรหัสผ่าน  |                                                                                                    | ยืนยันรหัสผ่านใหม่                                           |
| €        | ออกจากระบบ       |                                                                                                    | กรอกเหมือนกับรหัสผ่าน                                        |
|          |                  |                                                                                                    | เปลี่ยนรหัสผ่าน                                              |